## گام دوم – درج مطلب

پس از ورود به میز کار ، بر روی گزینه درج مطلب ، که به صورت کادر آبی رنگ سمت راست صفحه می باشد کلیک می نمایید .

| زکار مطلب جدید * وبلا        | ∽ بیشتر ∼   | مار بازدید      |        |       |       |             |       |          |        |
|------------------------------|-------------|-----------------|--------|-------|-------|-------------|-------|----------|--------|
| کوثربلاگ / میزکار / محبان جه | یه شاهرود   |                 |        |       |       |             |       |          |        |
| مديريت                       | Googet      |                 |        |       |       |             |       |          |        |
| مطلب جديد                    | مدرسه علميه | م جعفر صادق (ع) | شاهرو  | 2     |       |             |       |          |        |
| ليست مطالب                   | رتبه        |                 |        |       |       |             |       |          |        |
| ليست نظرات                   |             |                 |        |       |       |             |       |          |        |
| ليست موضوعات                 |             | تاريخ:          | /13    | 95/08 | 13    |             |       |          |        |
| ليست قايل ها                 |             |                 | -      |       |       |             |       |          |        |
| افزودن پیوند                 |             |                 | 0      |       | ųi    | ن 95        | 13    |          | 0      |
| 🖬 مشاهده وبلاگ               |             |                 | ش      | 3     | 4     | س           | ε     | ¥        | ε      |
|                              |             |                 | 1      | 2     | 3     | 4           | 5     | 6        | 7      |
| تنظيمات                      |             |                 | 8      | 9     | 10    | 11          | 12    | 13       | 14     |
|                              | Tá          | ال بمبادة . د   | 15     | 16    | 17    | 18          | 19    | 20       | 21     |
| تتظيمات عمومى                | العرين ~    | مب ویر،یس س     | 22     | 23    | 24    | 25          | 26    | 27       | 28     |
| ویژگی های وبلاگ              | 🔨 ویرایش    | تو هنوز تنهایی  | 29     | 30    |       |             |       |          |        |
|                              |             |                 |        |       |       |             |       |          |        |
| پوسته های وبلاگ              |             | صبح دسد وما دو  | 13 610 | 10000 | m m 2 | و هې و خد ا | JU 40 | 1,001011 | 110,01 |

سه بخش :

عنوان : یک عبارت کوتاه مرتبط با محتوای متن

محتوا : متن اصلی که در وبلاگ قرار می گیرد

موضوع : عنوانی کلی تر و در برگیرنده عناوین جزئی تر ؛ مانند مناسبت ها که شامل ولادت ها ، شهادت ها ، روز قدس ، روز جمهوری اسلامی و ...

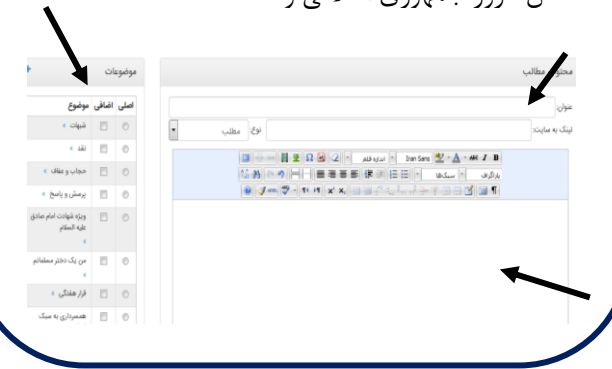

پس از درج مطلب خود ، گزینه "ذخیره و بستن" را کلیک نمایید ، که وارد صفحه اصلی وبلاگ می شوید و متن خود را مشاهده می نمایید .

نکته : اگر مطلب مورد نظر از قبل تایپ و آماده است، برای درج می توانید پس از کپی کردن متن مورد نظر، در صفحه وبلاگ، از فشردن همزمان کلیدهای ctrl و V استفاده نمایید.

> **گام سوم - درج عکس :** برای درج عکس دو راه وجود دارد ؛ **راه اول : (زمانیکه بخواهید از تصاویر اینترنتی** <u>استفاده کنید)</u>

عکس مورد نظر خود را در جستجوگر سرچ و انتخاب نموده ، سپس بر روی عکس کلیک راست و گزینه copy image location را انتخاب نمایید .

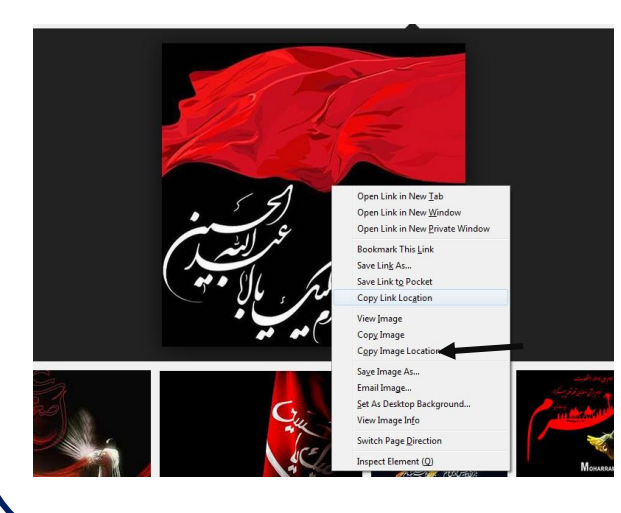

در صفحه ارسال مطلب، ابزار "درج تصویر" که با آیکون درخت می باشد را کلیک کنید:

در کادر تصویر url کلیک راست کرده و paste را انتخاب کنید تا آدرس تصویر منتقل شود. در انتها دکمه درج را کلیک نمایید.

| درع/ویر ایش تصویر              | ×             |
|--------------------------------|---------------|
| ىرچ/ويراش تمىرير               |               |
| EE RtKbiA&ust=1478326356504738 | تمرين URL     |
|                                | ترهيدات تسرير |
| تعليم نئده 💌                   | تراز          |
| ×                              | ليعذ          |
|                                | حاتيه         |
|                                | فضای عبردی    |
|                                | فضاى افقى     |
|                                |               |
|                                |               |
| اتصراف                         | 4رع           |

راه دوم : (زمانیکه بخواهید از تصاویر درون رایانه استفاده کنید)

گزنیه درج تصویر (آیکون درخت) را انتخاب کنید.

- ۲. مقابل کادر url تصویر، دکمه "انتخاب از سرور" را کلیک کنید.
  - ۳. از صفحه باز شده انتخاب گزینه "بارگذاری"
    - ۴. Browse و انتخاب تصویر از روی رایانه
      - ۵. دکمه Upload جهت بارگذاری
  - ۶. پس از بارگذاری، صفحه را بسته و تصویر را از
    لیست باز شده تیک بزنید
- ۲. نهایتاً گزینه "انتخاب" را از م نوی سمت چپ
  ۱۱ انتخاب کنید.

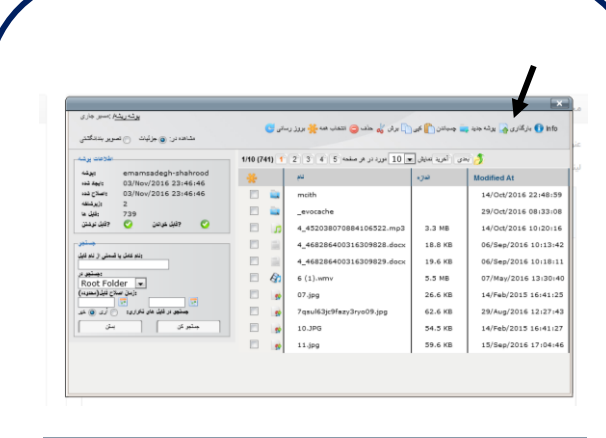

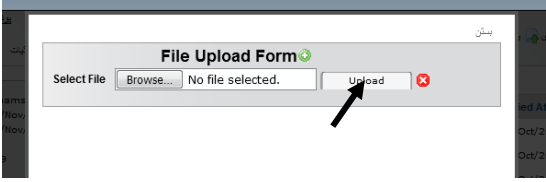

| nen celcera la                                                           | (741) 1 | 2 3 4 5 مرد در در منده 5 4 2 2 | دن الغرية الديش م | - 3                |
|--------------------------------------------------------------------------|---------|--------------------------------|-------------------|--------------------|
| 4: 0.857452001318179947_teknez_ir.jpg<br>++ fe/s<br>04/Nov/2016 09:54:13 |         | <u>م</u>                       | در.               | Modified At        |
| 04/Nov/2016 09:54:13                                                     | -       | mcith                          |                   | 14/Oct/2016 22:48: |
| استر، عبد<br>استرد بتوعفط                                                | -       | _evocache                      |                   | 29/Oct/2016 08:33  |
| 😋 ئېل خونسن 📀 ئېل نوشتن                                                  |         | 4_452038070884106522.mp3       | 3.3 MB            | 14/Oct/2016 10:201 |
| هب                                                                       | 12      | 4_468286400316309828.docx      | 18.8 KB           | 06/Sep/2016 10:13  |
|                                                                          | 1 10    | 4_468286400316309829.docx      | 19.6 KB           | 06/Sep/2016 10:18  |
| رندم کامل یا قسمتی از ندم ک                                              | 8       | 6 (1).wmv                      | 5.5 MB            | 07/May/2016 13:30  |
| aint Colder                                                              |         | 07.jpg                         | 26.6 KB           | 14/Feb/2015 16:41  |
| ارمان الماري الماري                                                      | 3       | 7qsul63jc9fazy3ryo09.jpg       | 62.6 KB           | 29/Aug/2016 12:27  |
| 🖬 👘 مېنو تر کې مړ توري: 🔿 لري 💿 ۱                                        |         | 10.JPG                         | 54.5 KB           | 14/Feb/2015 16:41  |
| ا مشعر کن ایش                                                            |         | 11.jpg                         | 59.6 KB           | 15/Sep/2016 17:04  |
|                                                                          |         | 0.057452001210                 | 63.68             | 04/Nov/2016 09:54  |

| نوع:  | درج /ویرایش تصویر                               |
|-------|-------------------------------------------------|
|       | تسرير RtKbiA&ust=1478326356504738 URL تسرير ABC |
| 46 48 | ب ترضيدات تصوير                                 |
| 0 3   | تراز تنظیم نشده 💌                               |
|       |                                                 |
|       | حتبه 🗌                                          |
|       | فضناى عدودى                                     |
|       | فضاى افقى                                       |
|       |                                                 |
|       | يع المراد                                       |
| Ľ     |                                                 |
|       | <b>\</b>                                        |

| ج موضوع جدید                                                                                                    | - در                                                                        | هارم -                                                                                            | گام چم                                                                                                    |                                                                                                    |  |  |  |
|----------------------------------------------------------------------------------------------------|-----------------------------------------------------------------------------|---------------------------------------------------------------------------------------------------|----------------------------------------------------------------------------------------------------|----------------------------------------------------------------------------------------------------|--|--|--|
|                                                                                                    |                                                                             |                                                                                                   |                                                                                                    | راه اول :                                                                                                    |  |  |  |
|                                                                                                    |                                                                             |                                                                                                   | ميز کار                                                                                                    | .١                                                                                                    |  |  |  |
|                                                                                                    |                                                                             | وعات                                                                                              | ليست موض                                                                                                    | ۲.                                                                                                    |  |  |  |
|                                                                                                    | ید                                                                          | وع جد                                                                                             | ايجاد موضو                                                                                                    | ۳.                                                                                                    |  |  |  |
| ، ریشه باشد                                                                                                    | ۴.                                                                          |                                                                                                   |                                                                                                    |                                                                                                    |  |  |  |
| خود را تایپ کنید                                                                                                    | ۵.                                                                          |                                                                                                   |                                                                                                    |                                                                                                    |  |  |  |
|                                                                                                    |                                                                             |                                                                                                   | ذخيره                                                                                                    | .9                                                                                                    |  |  |  |
| المحمد المحمد ا<br>المحمد المحمد المحمد المحمد المحمد المحمد المحمد المحمد المحمد المحمد المحمد المحمد المحمد المحمد المحمد المحمد المحمد المحمد المحمد المحمد المحمد المحمد المحمد المحمد المحمد المحمد المحمد المحمد المحمد المحمد المحمد المحمد المحمد الم | ق (ع) شاهرود<br>به ساری موضوعات ب<br>بار این موضوعات بر<br>ر این موضوع علان | رسه علمیه اسام جمع ساد<br>روشه<br>(روشه )<br>(اگر این را عالمت بوزیده ا<br>ایران قفل کردن مطالب و | Lang gaps   Classical   Lang gaps   Lang gaps   L | اليسة دلالي<br>اليسة دلالي<br>اليسة دلالي<br>اليسة موجوعة<br>الولى يون<br>الولى يون<br>العلمان موجوعة<br>العلمان موجوعة<br>العلمان موجوعة<br>الولى يوناك<br>الولى يوناك |  |  |  |
|                                                                                                    |                                                                             |                                                                                                   | -                                                                                                    | راه دوم :                                                                                                    |  |  |  |
| پس از باز نمودن صفحه درج مطلب ، سمت چپ لیست<br>موضوعاتی که از قبل اضافه کرده اید، نشان داده می شود.<br>اگر موضوع خود را فراموش کردید در مرحله قبل اضافه کنید، در<br>انتهای لیست، در کادر سفید خالی، موضوع جدید مورد نظر را<br>تاب و تیک دار نمایید.                                                                                                    |                                                                             |                                                                                                   |                                                                                                    |                                                                                                    |  |  |  |
|                                                                                                    | _                                                                           | -                                                                                                 |                                                                                                    |                                                                                                    |  |  |  |
| پیشنهادات »                                                                                                    |                                                                             | O                                                                                                 |                                                                                                    |                                                                                                    |  |  |  |
| مقالات »                                                                                                    |                                                                             | Ô                                                                                                 |                                                                                                    |                                                                                                    |  |  |  |
| کمپین ها »<br>درام ها »                                                                                                    |                                                                             | 0                                                                                                 |                                                                                                    |                                                                                                    |  |  |  |
| پیم سه<br>اشعار مذهبی »                                                                                                    |                                                                             | 0                                                                                                 |                                                                                                    |                                                                                                    |  |  |  |
| X                                                                                                    |                                                                             | 0                                                                                                 |                                                                                                    |                                                                                                    |  |  |  |
|                                                                                                    |                                                                             |                                                                                                   |                                                                                                    |                                                                                                    |  |  |  |

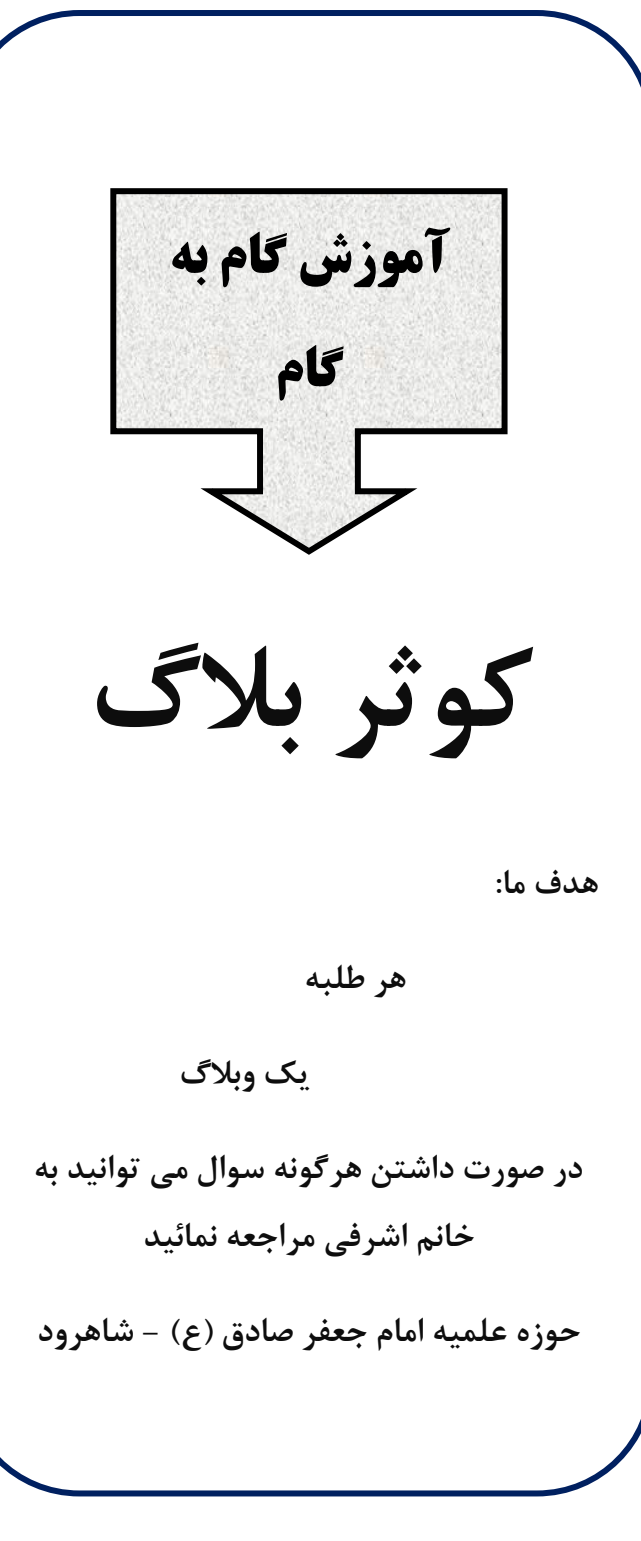